# Using the Wilson Collection for Genealogy Research

Morag Hughson

https://unstmorag.wordpress.com

moraghughson@hotmail.com

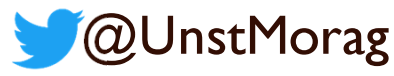

#### Abstract

N

Ο

E

- The Wilson Collection is a website that indexes many different sets of records that are available for your genealogical research in New Zealand.
- The purpose of this presentation is three-fold.
  - Ensure you are aware of its existence
  - Show you how to search its index and ensure you understand that it is only an index
  - Describe the next steps for you to find a record that has appeared in your search of the indexes. These next steps will differ depending on the type of record that you have found, so we will look at several different types.

### Diane WILSON Obituary

WILSON, Diane Ellen Gray QSM JP (nee Poland). Diane died peacefully on 4 June 2023 surrounded by her family. Only daughter of the late Mervyn and Lorraine Poland Born I March 1935. Sister and sister in law of Ross Poland and the late John Lewis. Wife of the late J Murray Wilson for 61 years and mother of the late A Jane Hulst and mother in law of Gerard Hulst. Didee of the late Rebecca Hulst and Catherine and her wife Chrissie van der Hulst. Great Grandmother of Alice van der Hulst. Mother of Debra Lockie and mother in law of James Lockie. Didee of J William and Beks Lockie and Euan Lockie and Roosje van der Werff. Diane was cherished and loved by her family and friends and this was reciprocated. Diane especially enjoyed the company of her family and her many visitors after her terminal diagnosis. She remained interested in everything to the end. Aside from a life involved in serving the community her lasting and most satisfying work is the Wilson Collection available at <u>www.wilsoncollection.co.nz</u> At Diane's request a private cremation and family celebration has been held. Her thanks go to the staff of Auckland Hospital and the Mercy Hospice. Communications to PO Box 74212, Greenlane, Auckland 1546

# Diane Wilson Obituary – Notes

N

O

E

- The Wilson Collection that we are talking about in this presentation was compiled through the coordination of Diane Wilson over 40 years.
- She died recently and we show here her obituary which appears to be written with future genealogists in mind.

### The Wilson Collection

- The website is at <u>https://wilsoncollection.co.nz/</u>
- Simple search box

#### Search our index

#### This collection is an index only.

It gives you a series of clues to help with your research. There are no active links – Google is your friend! Every effort has been made to ensure accuracy of these records, but transcribing is not an exact science, and some of the informants were not literate. Where possible original sources should be followed up.

Below is a search box. Instructions to use to full advantage are under the box.

| urname and  | erson | Starts With | h Y | Show data sources 🗸 |
|-------------|-------|-------------|-----|---------------------|
| st Name rob | na    | Starts With | h 👻 | Q Search            |
| Vears       | -     |             |     |                     |

| ANDERSON       Robina       1877       Guan       Forenames       Robina Sutherland         ANDERSON       Robina       1877       Guan       Year       1930         ANDERSON       Robina       1911       Guan       Groom Given Names       John         ANDERSON       Robina       1923       Guan       Groom Given Names       John         ANDERSON       Robina       1925       Guan       Groom Surname       MARWICK         ANDERSON       Robina       1925       Guan       MARWICK, John       MANDERSON, Robina Sutherland         ANDERSON       Robina Cook       1872       Guan       MARWICK, John       MANDERSON, Robina Sutherland         ANDERSON       Robina Cowan       1969       Guan       MARWICK, John       MANDERSON, Robina Sutherland         ANDERSON       Robina Mary       1969       Guan       Mary       Mary         ANDERSON       Robina Smith       1930       Mary       Mary         ANDERSON       Robina Smith       1930       Mary                                                                                                    | ANDERSON Robina 1877 Kar   ANDERSON Robina 1877 Kar   ANDERSON Robina 1877 Kar   ANDERSON Robina 1877 Kar   ANDERSON Robina 1917 Carca   ANDERSON Robina 1917 Carca   ANDERSON Robina 1925 Carca   ANDERSON Robina 1925 Carca   ANDERSON Robina 1925 Carca   ANDERSON Robina 1925 Carca   ANDERSON Robina 1925 Carca   ANDERSON Robina 1925 Carca   ANDERSON Robina 1925 Carca   ANDERSON Robina 1925 Carca   ANDERSON Robina Covar 1925 Carca   ANDERSON Robina Covar 1925 Carca   ANDERSON Robina Covar 1925 Carca   ANDERSON Robina Covar 1926 Carca   ANDERSON Robina Covar 1926 Carca   ANDERSON Robina Covar 1926 Carca   ANDERSON Robina Elvira 1949 Carca   ANDERSON Robina Sutherland 1926 Carca   ANDERSON Robina Sutherland 1926 Carca   ANDERSON Robina Sutherland 1926 Carca   ANDERSON Robina Sutherland 1926 Carca   ANDERSON Robina Sutherland 1926 Carca   ANDERSON Rob                                                                                                    | Surname    | First Names       | Year |        |                   |        |                             |
|----------------------------------------------------------------------------------------------------|----------------------------------------------------------------------------------------------------|------------|-------------------|------|--------|-------------------|--------|-----------------------------|
| ANDERSON     Robina     1877     Mar       ANDERSON     Robina     1911     1916       ANDERSON     Robina     1921     1016       ANDERSON     Robina     1923     1007       ANDERSON     Robina     1923     1007       ANDERSON     Robina     1925     1007       ANDERSON     Robina     1925     1007       ANDERSON     Robina     1925     1007       ANDERSON     Robina     1925     1007       ANDERSON     Robina     1940     1007       ANDERSON     Robina Cook     1872     1007       ANDERSON     Robina Cowan     1969     1007       ANDERSON     Robina Mary     1902     1007       ANDERSON     Robina Smith     1934     1007                                                                                                    | ANDERSON Robina 1877 Varian   ANDERSON Robina 1911 1923   ANDERSON Robina 1923 Varian   ANDERSON Robina 1925 1925   ANDERSON Robina 1925 1925   ANDERSON Robina 1925 1925   ANDERSON Robina 1925 1925   ANDERSON Robina 1925 1925   ANDERSON Robina 1925 1925   ANDERSON Robina 1925 1925   ANDERSON Robina 1925 1925   ANDERSON Robina 1925 1925   ANDERSON Robina 1925 1925   ANDERSON Robina Covan 1925 1925   ANDERSON Robina Mary 1926 1927   ANDERSON Robina Mary 1926 1927   ANDERSON Robina Sutherland 1929 1927   ANDERSON Robina Smith 1930 Marr   ANDERSON Robina Sutherland 1930   ANDERSON Robina Sutherland 1930   ANDERSON Robina Sutherland 1930   ANDERSON Robina Sutherland 1930   ANDERSON Robina Sutherland 1930   ANDERSON Robina Sutherland 1930   ANDERSON Robina Sutherland 1930   ANDERSON Robina Sutherland 1930                                                                                                    | ANDERSON   | Robina            | 1877 | Marr   | Surname           | ANDER  | ISON                        |
| ANDERSON     Robina     1911     1916     1930       ANDERSON     Robina     1923     Mar       ANDERSON     Robina     1925     1926       ANDERSON     Robina     1925     1926       ANDERSON     Robina     1925     1926       ANDERSON     Robina     1925     1926       ANDERSON     Robina     1925     1926       ANDERSON     Robina     1926     1926       ANDERSON     Robina Cook     1872     Mar       ANDERSON     Robina Cowan     1969     600       ANDERSON     Robina Elvira     1949     1007       ANDERSON     Robina Mary     1902     1007       ANDERSON     Robina Smith     1930     Mar                                                                                                    | ANDERSON     Robina     1911     1923     Groom Given Names     John       ANDERSON     Robina     1923     1925     1925     1925       ANDERSON     Robina     1925     1925     1925       ANDERSON     Robina     1925     1925     1925       ANDERSON     Robina     1925     1925     1925       ANDERSON     Robina     1925     1925     1925       ANDERSON     Robina     1925     1925     1925       ANDERSON     Robina     1925     1926     1927       ANDERSON     Robina     1927     1927     1927       ANDERSON     Robina     1929     1927     1929       ANDERSON     Robina     1949     1949     1949       ANDERSON     Robina Smith     1932     1932       ANDERSON     Robina Smith     1932     1932       ANDERSON     Robina Smith     1932     1932       ANDERSON     Robina Smith     1932     1932       ANDERSON     Robina Smith     1932     1932       ANDERSON     Robina Smith     1932     1932                                                                                                    | ANDERSON   | Robina            | 1877 | Marr   | Forenames         | Robina | Sutherland                  |
| ANDERSON Robina 1923 Mar<br>ANDERSON Robina Cook 1872 Mar<br>ANDERSON Robina Cook 1872 Mar<br>ANDERSON Robina Cook 1872 Mar<br>ANDERSON Robina Cowan 1969 Ger<br>ANDERSON Robina Mary 1902 Mar<br>ANDERSON Robina Smith 1934 Mar                                                                                                    | ANDERSON Robina Robina Robina Robina Robina Cover Names John<br>Groom Grven Names John<br>Groom Grven Name | ANDERSON   | Robina            | 1911 | 1911-E | Year              | 1930   |                             |
| ANDERSON Robina Robina 1925 1925-E<br>ANDERSON Robina Cook 1920 1920 Marrie MARWICK ANDERSON Robina Cook 1872 Marrie MARWICK ANDERSON Robina Cook 1872 Marrie MARWICK ANDERSON Robina Elvira 1949 Marrie ANDERSON Robina Elvira 1949 Marrie ANDERSON Robina Smith 1934 Marrie ANDERSON Robina Smith 1934 Marrie ANDERSON Robina Sutherland 1930 Marrie MARWICK ANDERSON Robina Sutherland 1930 Marrie MARWICK ANDERSON ROBINA SUTHERLAND ROBINA ANDERSON ROBINA SUTHERLAND ROBINA SUTHERLAND ROBINA SU | ANDERSON Robina Robina Robina Cook 1925 1925 1940 1000 1940 1000 1                                                                                                    | ANDERSON   | Robina            | 1923 | Marr   | Groom Given Names | John   | <u></u>                     |
| ANDERSON Robina Cook 1925 1925-E<br>ANDERSON Robina Cook 1872 Mar<br>ANDERSON Robina Cook 1872 Mar<br>ANDERSON Robina Elvira 1949 Mar<br>ANDERSON Robina Mary 1902 Mar<br>ANDERSON Robina Smith 1934 Mar                                                                                                    | ANDERSON Robina   ANDERSON Robina Cook   1940 1000   ANDERSON Robina Cook   1872 1000   ANDERSON Robina Cooka   1940 1000   ANDERSON Robina Cooka   1940 1000   ANDERSON Robina Cooka   1940 1000   ANDERSON Robina Cooka   1940 1000   ANDERSON Robina Elvira   1940 1000   ANDERSON Robina Smith   1940 1000   ANDERSON Robina Smith   1940 1000   13 Results 1                                                                                                    | ANDERSON   | Robina            | 1925 | 1925-E | Groom Surname     | MARWI  |                             |
| ANDERSON Robina   ANDERSON Robina Cook   1872 Marr   ANDERSON Robina Cowan   1969 Bor   ANDERSON Robina Elvira   1949 Marr   ANDERSON Robina Smith   1930 Marr                                                                                                    | ANDERSON Robina   ANDERSON Robina Cook   1872 Karr   ANDERSON Robina Cowa   1969 Garr   ANDERSON Robina Elvira   1949 Karr   ANDERSON Robina Smith   1934 Marr                                                                                                    | ANDERSON   | Robina            | 1925 | 1925-E |                   |        |                             |
| ANDERSONRobina Cook1872MarrANDERSONRobina Cowan1969GuoANDERSONRobina Elvira1949MarrANDERSONRobina Mary1902MarrANDERSONRobina Smith1934MarrANDERSONBobina Sutherland1930Marr                                                                                                    | ANDERSON Robina Cook 1872 terr   ANDERSON Robina Cowan 1969 600   ANDERSON Robina Elvira 1949 terr   ANDERSON Robina Mary 1902 terr   ANDERSON Robina Smith 1934 terr                                                                                                    | ANDERSON   | Robina            | 1940 | Marr   | MARWICK, Joh      | n      | ANDERSON, Robina Sutherland |
| ANDERSONRobina Cowan1969GerANDERSONRobina Elvira1949MarANDERSONRobina Mary1902MarANDERSONRobina Smith1934MarANDERSONBobina Smith1930Mar                                                                                                    | ANDERSON Robina Cowan 1969 Gur   ANDERSON Robina Elvira 1949 Kar   ANDERSON Robina Smith 1934 Kar   ANDERSON Robina Suitherland 1930 Mar                                                                                                    | ANDERSON   | Robina Cook       | 1872 | Marr   |                   |        |                             |
| ANDERSON     Robina Elvira     1949     Marr       ANDERSON     Robina Mary     1902     Marr       ANDERSON     Robina Smith     1934     Marr       ANDERSON     Bobina Smith     1930     Marr                                                                                                    | ANDERSON Robina Elvira 1949 Marr   ANDERSON Robina Mary 1902 Marr   ANDERSON Robina Smith 1934 Marr   ANDERSON Robina Sutherland 1930 Marr                                                                                                    | ANDERSON   | Robina Cowan      | 1969 | Bur    |                   |        |                             |
| ANDERSON     Robina Mary     1902     Marr       ANDERSON     Robina Smith     1934     Marr       ANDERSON     Robina Sutherland     1930     Marr                                                                                                    | ANDERSON Robina Mary 1902   ANDERSON Robina Smith 1934   ANDERSON Robina Sutherland 1930                                                                                                    | ANDERSON   | Robina Elvira     | 1949 | Marr   |                   |        |                             |
| ANDERSON Robina Smith 1934 Marr                                                                                                    | ANDERSON Robina Smith 1934 Marr<br>ANDERSON Robina Sutherland 1930 Marr                                                                                                    | ANDERSON   | Robina Mary       | 1902 | Marr   |                   |        |                             |
| ANDERSON Robina Sutherland 1930 Marr                                                                                                    | ANDERSON Robina Sutherland 1930 Marr                                                                                                    | ANDERSON   | Robina Smith      | 1934 | Marr   |                   |        |                             |
|                                                                                                    | 13 Results K I N M                                                                                                    | ANDERSON   | Robina Sutherland | 1930 | Marr   |                   |        |                             |
|                                                                                                    |                                                                                                    | 13 Results | ≪ K 1 N ≫         |      |        |                   |        |                             |
| 13 Results 😽 H 1 H >>                                                                                                    |                                                                                                    |            |                   |      |        |                   |        |                             |

The Wilson Collection online at https://wilsoncollection

N

С

3

E

- Find the Wilson Collection online at <u>https://wilsoncollection.co.nz/</u>. It has a simple search box and will return you a list of records in their index that match the names and date range you supply.
- There are no links to the records found in the index. Your next step will be to find that record on another site, possibly a paid for site. It is a great starting point, and can help you to find records that you have not thought about, since they are all indexed together here in one place.
- Selecting a found record will show you the indexed details about that record. This is not the full details as this is just an index, but now you know a record exists to go to look for.
- The links below the record are just a quick way of changing the search box to use that name instead and re-running the search. Quite handy when records with two names on them are found, such as marriage records, now you can quickly run a search for the spouses name.

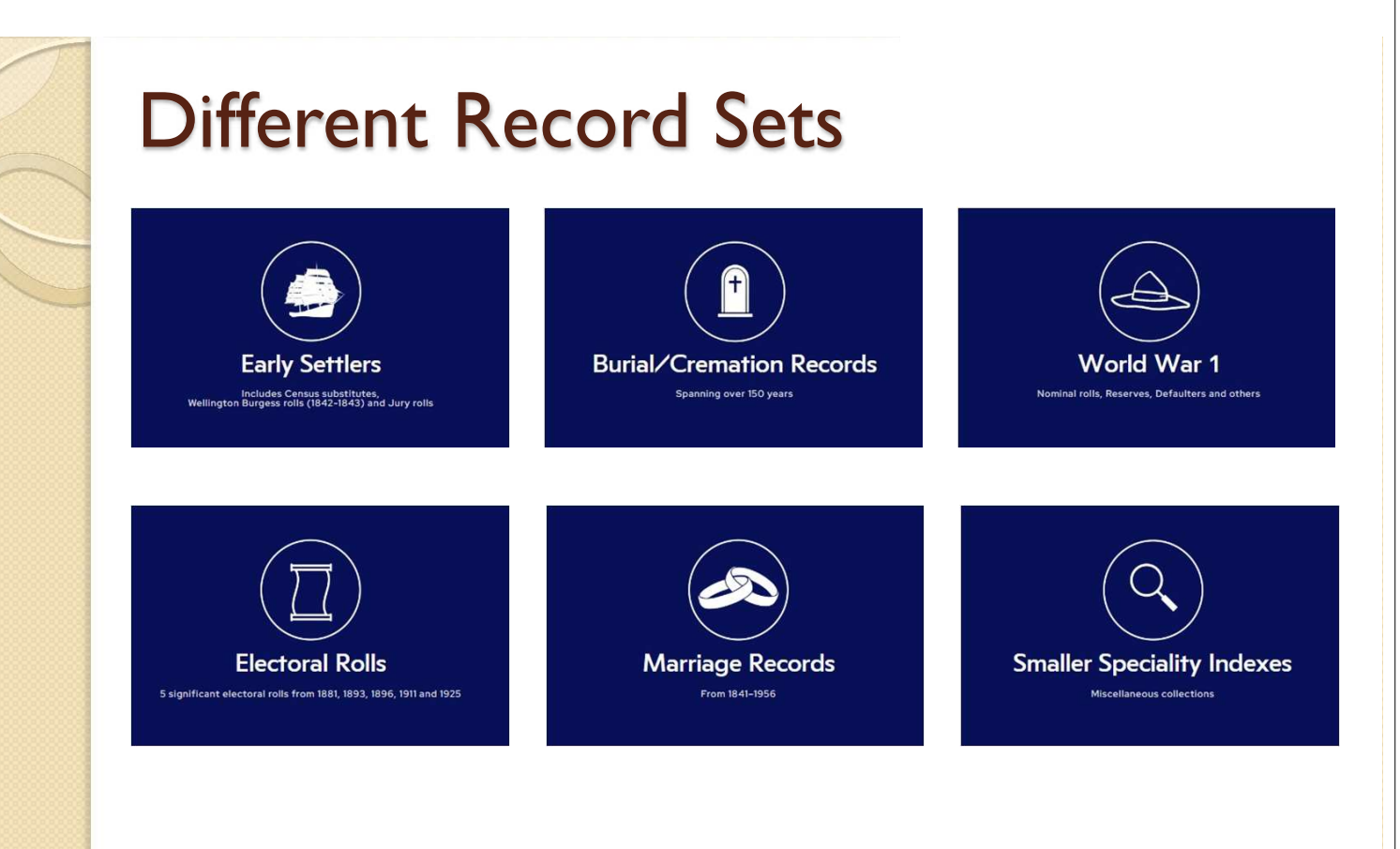

# **Different Record Sets - Notes**

- The indexed records in the Wilson Collection are arranged into six different record sets. We will introduce you to each set and show you how to take the next steps to find a record in each of the sets.
- The different sets are:-
  - Early Settlers
  - Burial/Cremation Records
  - World War I
  - Electoral Rolls
  - Marriage Records
  - Smaller Speciality Indexes

# General record advice

- In the in right-hand column there is a marker showing the type of record.
- If the shortened form is not obvious, you can click on it

|                                                  | IS.           |
|--------------------------------------------------|---------------|
| ANDERSON Robina 1877 Marr                        |               |
| ANDERSON Robina 1877 Marr                        |               |
| ANDERSON Robina 1911 1911-E                      |               |
| ANDERSON Robina 1923 (Marr                       | ×             |
| ANDERSON Robina 1925 [1925-E] 1925-E] - 1925 Ele | ectoral Rolls |
| ANDERSON Robina 1925 1925-E                      |               |
| ANDERSON Robina 1940 (Marr                       |               |
| ANDERSON Robina Cook 1872 (Marr                  |               |
| ANDERSON Robina Cowan 1969                       |               |

### General record advice - Notes

N

0

Ε

- Having typed in your ancestor name and searched, when you get some results you will see various indicators showing where the records are from.
- Many of these will be very obvious, but if they are not, simply click on them to see an unabbreviated version of the record type.

### General record advice

| Surname              | anderson |                      | Sta | rts With 🗸                  |   | Hide data source     | 25 ^ |
|----------------------|----------|----------------------|-----|-----------------------------|---|----------------------|------|
| First Name           | robina   |                      | Sta | rts With 🗸                  |   | Q Search             |      |
| Years                | -        |                      |     |                             |   |                      |      |
| 1881 Electoral Rolls | 0        | 1893 Electoral Rolls | 0   | 1896 Electoral Rolls        | 0 | 1911 Electoral Rolls | 0    |
| 1925 Electoral Rolls | 0        | Burial Locator       | 0   | Burials, Purewa             | 0 | Cremations, Purewa   | 0    |
| Burials, Catholics   | 0        | RSA                  | 0   | Burials, St Pauls, TC Index | 0 | Cemeteries, PN Index | 0    |
| Hillsborough         |          |                      |     |                             |   |                      |      |
| Passenger Lists.     |          |                      |     |                             |   |                      | ×    |

#### **Electoral Rolls**

1881

Maori Marriages

WWI Service P

Births Pre-1846

In 1879, all men in New Zealand (except aliens and those in prison) were granted the right to vote for Members of the Provincial Councils and the House of Representatives. They needed to have resided in the Colony for one year and in the electorate for six months prior to the election.

"The New Zealand Electoral Atlas" by Alan McRobie (1989) contains maps showing changes in electoral boundaries from 1853-1987.

### General record advice - Notes

- For even more information about each type of record, go to the search box area, and on the right you will see a button titled "Show data sources". Clicking on this will open up a section which allows you to be more specific in your search, in that you can select only to search in specific record sets. However, it is also very useful because it provides detailed additional information about each type record.
- Click on the 'i' symbol to the right of each type name to read more about it.

N O T E S

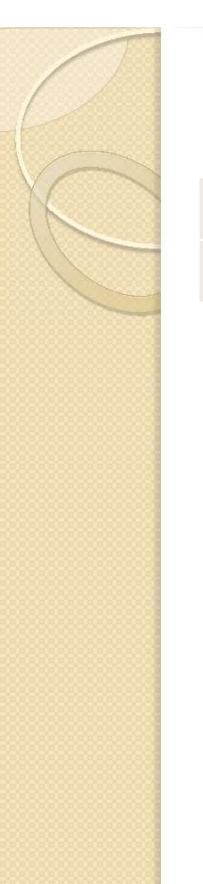

## Early Settlers

Early SettlersSettWairau PetitionWair

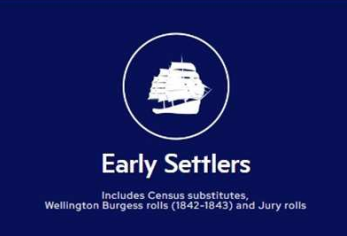

#### **Burial/Cremation Records**

| Burial Locator                 | Bu    |
|--------------------------------|-------|
| Burials, Purewa                | Pur   |
| Cremations, Purewa             | Pur   |
| Burials, Catholics             | Cath  |
| RSA                            | RS    |
| Burials, St Pauls, TC Index    | ТС-В  |
| Cemeteries, PN Index           | PN-0  |
| Hillsborough Cemetery Database | Hills |
| Deaths Pre-1846, TC Index      | TC-D  |
| Te Puke Death Notices          | TeP   |

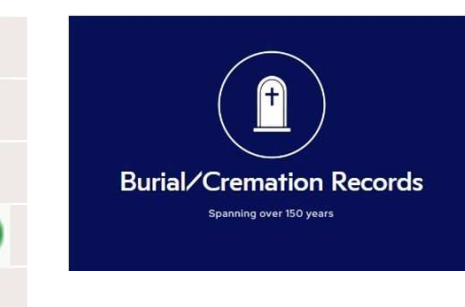

С

-Bur

urial

Cem

eath

ık

# World War I Records

WWI Service Personnel WWI Deaths in UK Boer War Roll of Honour

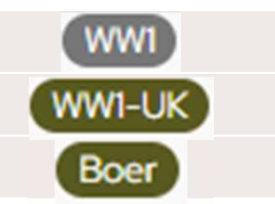

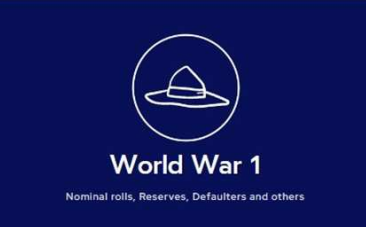

#### **Electoral Rolls**

| 1881 Electoral R | olls |
|------------------|------|
| 1893 Electoral R | olls |
| 1896 Electoral R | olls |
| 1911 Electoral R | olls |
| 1925 Electoral R | olls |

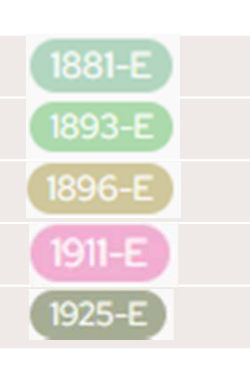

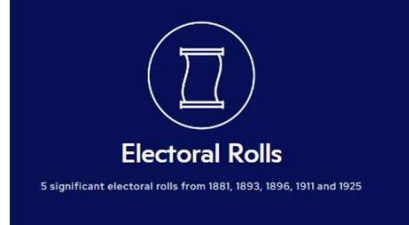

# Marriage Records

Marriages 1830-1960MarrMarriages Pre-1846, TC IndexTC-MarrMaori MarriagesMM

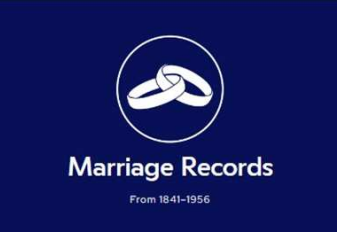

### **Smaller Speciality Records**

Passenger Lists,TC Index Passenger Lists,Various Baptisms, Catholics Schools, PN Index Sheep Owners Births Pre-1846,TC Index Hokianga, PN Index Northern Luminary, PN Index HOR Journals, PN Index NZ Engineering Biographical Auckland Game Licenses Bay of Plenty Game Licenses

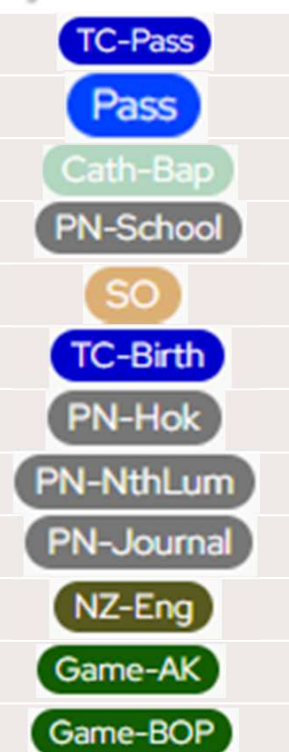

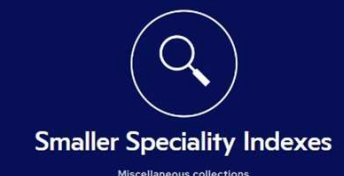

| Early Settlers - Example                                            |                                                                   |                                                       |                              |                                                                          |  |  |  |
|---------------------------------------------------------------------|-------------------------------------------------------------------|-------------------------------------------------------|------------------------------|--------------------------------------------------------------------------|--|--|--|
| <ul> <li>Searchin<br/>Early Se</li> </ul>                           | ng for Edward Pente<br>ettlers records we g                       | ecost in the<br>et two hits.                          |                              |                                                                          |  |  |  |
| Surname                                                             | First Names                                                       | Year                                                  |                              | Early Settlers                                                           |  |  |  |
| PENTECOST                                                           | Edward                                                            | 1858 Sett                                             | Wellington                   | Includes Census substitutes,<br>Burgess rolls (1842-1843) and Jury rolls |  |  |  |
| PENTECOST                                                           | Edward                                                            | 1860 <b>Sett</b>                                      |                              |                                                                          |  |  |  |
| <ul> <li>These a Lyttelto</li> <li>I0 Fel</li> <li>I9 Ma</li> </ul> | are both indexing ite<br>on Times on two dif<br>b 1858<br>ay 1860 | ems in the<br>ferent dates:-<br>Vear<br>Cand<br>Distr | name<br>names<br>onical Year | PENTECOST<br>Edward<br>1858<br>1858<br>1858<br>Province Of Canterbury    |  |  |  |
| <ul> <li>Since the first stop</li> </ul>                            | nese are newspaper<br>op is Paper's Past                          | stories, our                                          | ation<br>upation             | Rangiora<br>Farmer                                                       |  |  |  |
|                                                                     |                                                                   | Reco                                                  | ord Source                   | Lyttelton Times 10 Feb 1858                                              |  |  |  |

# Early Settlers – Example - Notes

N

С

E

- We're going to look at an example of finding a record in the Early Settlers records and where to go next.
- Our example is looking for Edward Pentecost. Searching the Wilson Collection for him shows two indexed records in the Early Settlers record set. Both records are indexing newspaper items in the Lyttelton Times.
- Since we're looking for a newspaper item, our next step is to go to the Paper's Past website to find the actual newspaper item.

| Ngā Niupepa<br>Newspapers | năori english<br>Newspapers                           |
|---------------------------|-------------------------------------------------------|
| NA CR                     | Search NEWSPAPERS                                     |
| THERMON                   | edward pentecost farmer                               |
| coll * For                | All content     Pick the publications for your search |
| JODENA                    | Ngā Tānga Reo Māori only                              |
| Celebrat                  | Select all                                            |
| T . Batter Die anter      | Between dates                                         |
| Digitised NZ and Pacific  | 10 Feb 1858 to 10 Feb 1858 >                          |
| 20th centuries            | Ashburton Guardian                                    |

# N O T E S

## Finding items in Newspapers - Notes

- In Paper's Past, we choose to look at newspapers
- In the search of newspapers, we add the two names, and the occupation that was mentioned in the index.
- We select the exact date that we got from the index.
- We select the specific newspaper that we got from the index. Easiest way to do this is to first deselect everything (by unchecking the "Select all" box) and ticking the single newspaper we are after.

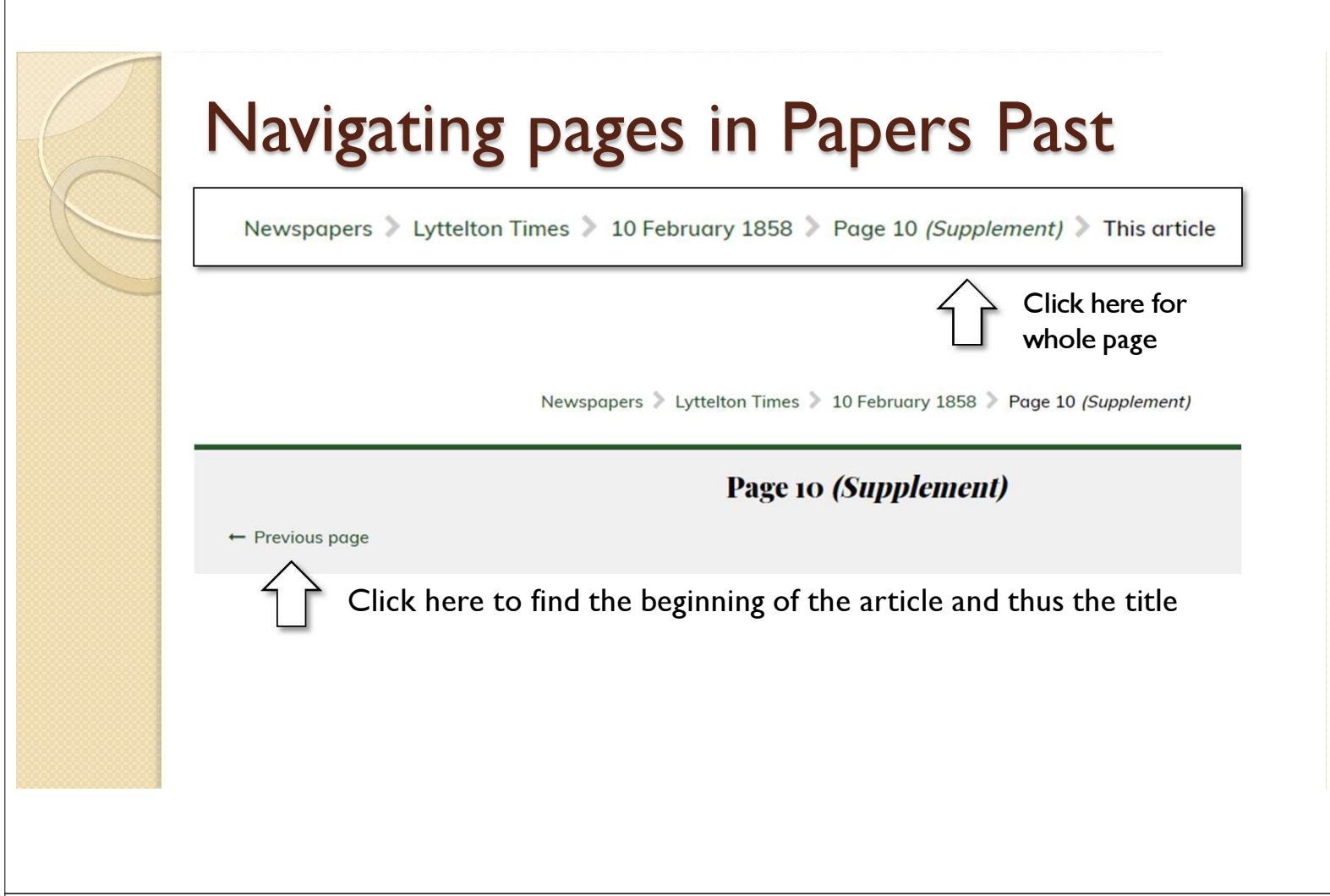

#### Navigating pages in Papers Past - Notes

N

¢

Ε

S

Our search returns a single item which is actually a portion of a multi-page item, so we move from looking at a portion of a page, to looking at the whole page. Then we look at the previous page to finally find the title of the newspaper item.

#### Finding our newspaper items

#### · FEB. 10

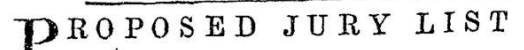

FOR THE PROVINCE OF CANTERBURY

FOR THE ENSUING YEAR.

Abrahams, Thomas; Winchester street, Lyttelton, carpenter Adams, William James; Armagh street, Christ-

church, boot and shoe maker

Adley, Antilla Alfred; Avon-side, farmer Aikman, John Campbell; Heathcote ferry, agent Aldridge, John; Kaiapoi, freeholder Allchin, Henry; Manchester street, Christchurch, labourer

Pearce, George; Lyttelton, carpenter Peele, Thos. Fredk.; Isis farm, gentleman Pengelly, William; Gloucester street, Christchurch, tailor Pentecost, Edward ; Rangiora, farmer Pepper, George ; Tuam street east, Christ-Perrin, James; Kaiapoi, wheelwright Perceval, Westby Hawkshaw; Governor's bay,

gentleman

#### JURY LIST FOR 1860.

IST OF PERSONS qualified and liable to Serve as JURORS, within twenty miles of the Resident Magistrate's Office, Christchurch.

Abbott, Robert, Dampier's bay, Lyttelton, carpenter Able, Richard, Rangiora, bushman

Abrahams, Thomas, Winchester street, Lyttelton, stonemason

Adams, Thomas Kinnersly, Montreal street, Christchurch, inspector of sheep

Adams, William James, Sumner road, Christchurch, cordwainer

Adley, Antilla Afred, Charles street, Kaiapoi, writing clerk

Pemberton, Charles Ffrench, Rangiora, surveyor Pengelly, William, Sumner road, Christchurch, tailor

Pentecost, Edward, Rangiora, farmer Pentecost, William, Rangiora, farmer Pepper, George, Tuam st, Christchurch, cooper Perceval, Spencer Arthur, Cambridge terrace, Christchurch, stock owner

#### Finding our newspaper items - Notes

Here are the two newspaper items that were indexed in the Wilson Collection. These are both Jury lists, one for 1858 and one for 1860.

# **Burial Record - Example**

 Searching for William George Skudder in the Burial Locator records we get one record in the "Seton Kellaway Collection".

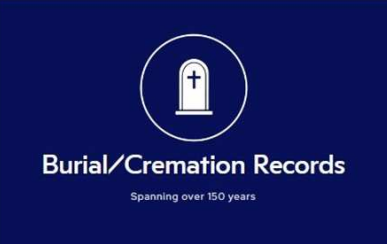

| Surname | First Names    | Year            | Surname       | SKUDDER                               |
|---------|----------------|-----------------|---------------|---------------------------------------|
| SKUDDER | William George | 1984 <b>Bur</b> | -             |                                       |
|         |                |                 | Forenames     | William George                        |
|         |                |                 | Year          | 1984                                  |
|         |                |                 | Age           | 96                                    |
|         |                |                 | Category      | Newspaper clippings                   |
|         |                |                 | Location      | Seton Kellaway Collection Vol 13      |
|         |                |                 | Record Number | 705                                   |
|         |                |                 | Record Origin | Seton Kellaway Collection FRC Library |
|         |                |                 |               |                                       |

# Burial Record – Example – Notes

Ν

0

Ε

- We're going to look at an example of finding a record in the Burial records and where to go next.
- Our example is looking for William George Skudder. Searching the Wilson Collection for him shows one indexed record in the Burial record set. It is part of a collection called "Seton Kellaway Collection".
- Since we have not heard of this collection our next step is to do a web search to find out more.

# Seton Kellaway Collection

- Enid Seton-Kellaway collection
  - Death notices from New Zealand newspapers, 1957-1984.
  - Microfilm Tauranga library among others.

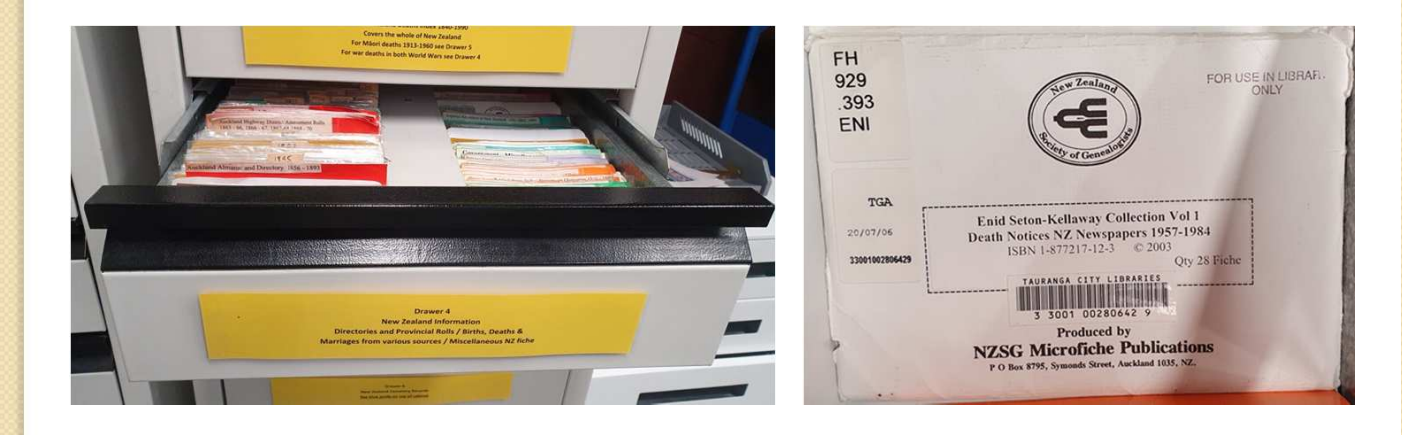

# Seton Kellaway Collection - Notes

- A web search tells us a bit more about this collection that we haven't come across before.
- The Enid Seton-Kellaway collection is a compilation of death notices from New Zealand newspapers, 1957-1984. Microfilm is available at 17 Auckland Libraries and libraries throughout the country including Tauranga Library.

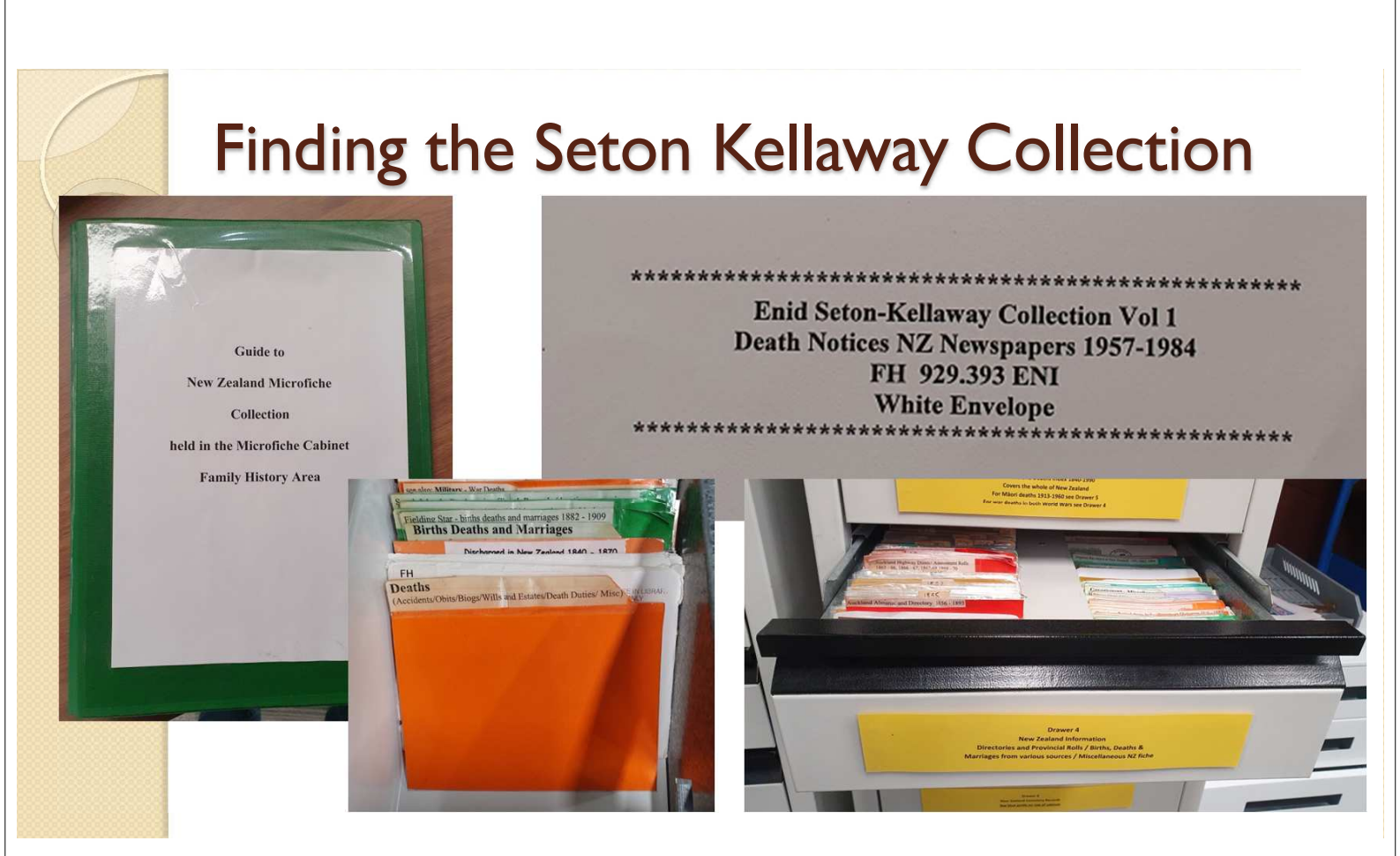

#### Finding the Seton Kellaway Collection

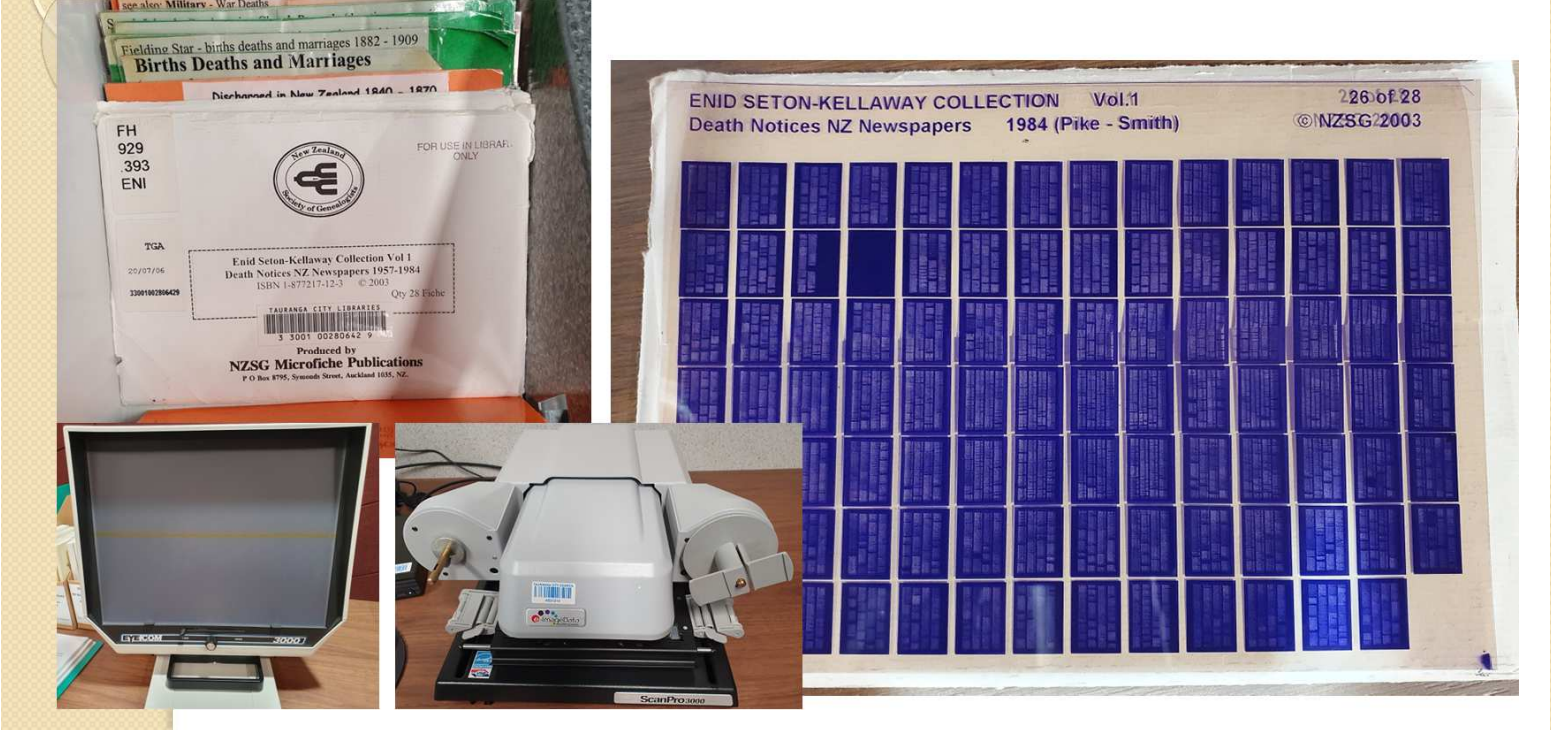

#### Finding the Seton Kellaway Collection

KINNER, James. On April 28, 1984, at Middlemore Hospital, dearly beloved husband of Grace (10A Chichester Drive, DEATHS - 1984

SKINNER, Paul David Fraser. On June 7, 1984, at Auckland, loyed husband of Marama, and loyed fother of Susan, Sean and Julie. Euneral notice later. CommuniSKLENARS, Maurice Vincent (Regti No 7179, 19th Battalion, 2nd Ech, Second World War, POW Stalog No 18A). On May SKURR, John Edward — On May 20, 1984, at Oxford Hospital (late of Waddington), lowed husband of the late 705

SKUDDER, William George. On May 12, 1984, in Kaso Hospital, dearly loved husband of the late and father-in-law Hazel, father of Les and Agne Alan (Whangaroa), Kevin Lacey (Whan Agnes (Kerikeri) Beryl and Shir-(Whangarei), ley and Ken Freeth (Auckland) great grandfather eight, of 16, great-great arandfather of grandfather of two; in his rear. His funeral service will be held in St James Church, Kerikeri, today (Tuesday), at 11 am.

N

F

S

- SKUDDER, William George. Loved father of Shirley, and respected father-in-law of Ken. How sadiy you will be missed our dad.
- SKUDDEN, William George. Loved granddad of Kervn and Derek, great-granddad of Zoe and Andre. May you have a safe journey.
- SKUDDER, William George. Loved granddad of Wayne and Claire, great-granddad of Cathy, Caine and Matthew. In our hearts and thoughts always.

William George. SKUDDER, (peacefully), (after a s a 1984 12 May short Hospital Koeo of illness). Beloved eldest 500 and Agnes. the late WHITTHE highly esteemed brother HO of (Te Aroba) Pentecost riet Rotts Horold (Kerikeri). Chatfield (Whangarel), Eunic (Kerikerl), Ronald Eunice (Northcote), krte Arthur, Charles and the (Sonders). Agnes Alfred. Madae (Denaldson) Frances Fvelvn. (Lecierc), oged 97 infont and years, interred at 51 James Churchyard, Kerikeri.

#### Finding the Seton Kellaway Collection

- It took us a while to locate this very small collection.
- On top of the set of drawers that contain all the microfiche there is a folder containing a guide to all the different collections. In there we found mention of the Enid Seton Kellaway Collection and it said it was a White Envelope. From the page we were reading we knew it was in Drawer 4 and from the top of the page it said it was in the Orange section.
- Right at the start of the orange section, there was the White Envelope. This envelope contained 28 microfiche sheets. From the information we learned from the index, we were looking for a 1984 record which covered the surname Skudder. This was sheet 26 of 28.
- We initially put it in the basic microfiche reader to read the record, and then we used the more high tech microfilm reader than can give you a image file as output.
- From the index we know it is record number 705 which takes us to the page. Then we view it to find the record for William George Skudder.

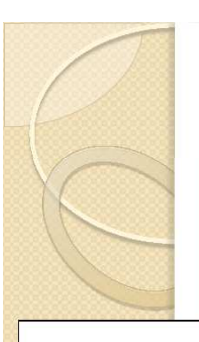

World War I Records – Example

Surname DES BARRES Forenames Clifford Stuart Category Nominal Roll Vol. 2

#### WW1 Service Records

Further information may be available from NZ Archives (Archway) site or the Cenotaph site at Auckland Museum Library. A charge may apply.

|        | Occupation        | Picture-show Manager |
|--------|-------------------|----------------------|
|        | Page              | 4                    |
|        | Rank              | Corporal             |
|        | Regimental Number | 10747                |
|        | Roll              | 31                   |
| 0.0.00 |                   |                      |

 Searching for Clifford Stuart Des Barres in the WWI records we get one indexed record.

×

World War 1

# N O T E S

### WWI Record – Example – Notes

- We're going to look at an example of finding a war record and where to go next.
- Our example is looking for Clifford Stuart Des Barres. Searching the Wilson Collection for him shows one indexed record in the WW1 record set.
- Reading the help for the WWI record set, it says:
  - "Further information may be available from NZ Archives (Archway) site or the Cenotaph site at Auckland Museum Library. A charge may apply."
- So we'll go and look in the those two sites.

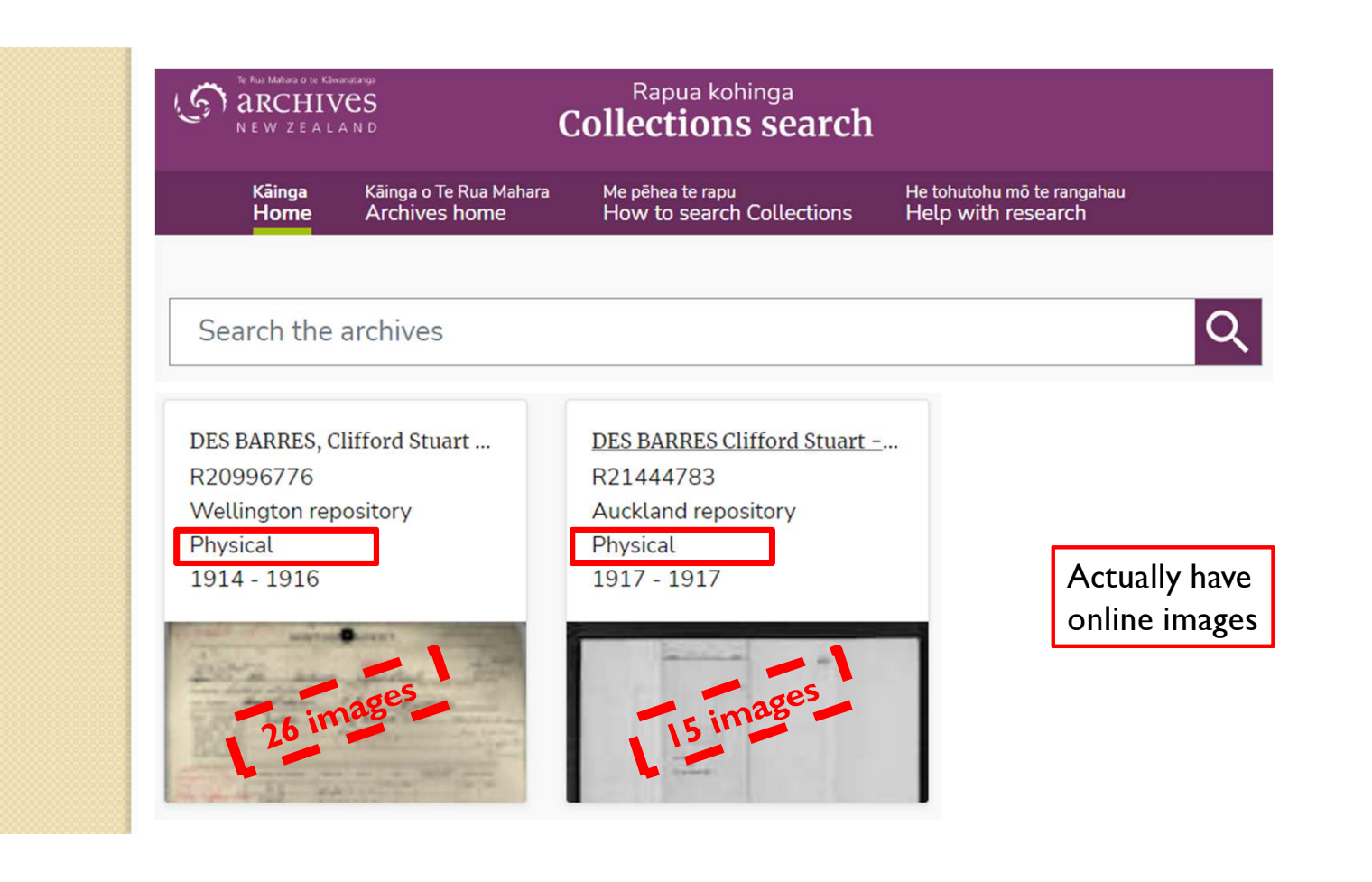

# Archway NZ - Notes

N

E

- To search Archway NZ go to <u>https://collections.archives.govt.nz/</u> and provide the name in the search box.
- In our example, searching for Clifford Stuart Des Barres, two records are returned. While they do both say "Physical" in the result list, clicking on each record in turn shows that there are also online views of these records. The first is 26 images and the second is 15 images. There's a lot of information in these records.

| Find a             | person <b>Q</b> Se                    | earch by keyword |       |                    |        |                          |   |
|--------------------|---------------------------------------|------------------|-------|--------------------|--------|--------------------------|---|
| lame/Servic        | e number * 🔞                          |                  |       | Wars and conflicts | 0      |                          |   |
| Clifford Stua      | rt Des Barres                         |                  |       | Any war or conflic | t      |                          |   |
| Displaying         | 1 - 1 of 1 record                     |                  |       |                    | 20 V R | elevance                 | • |
| Displaying<br>hoto | g 1 - 1 of 1 record<br>Family<br>name | First names      | Force | Wars               | 20 V R | elevance<br>Service<br># | ~ |

# Online Cenotaph – Notes

N

0

Т

Ε

- To search the online cenotaph go to <u>https://www.aucklandmuseum.com/war-</u> <u>memorial/online-cenotaph</u> and type in either the name or the service number (which we also had in the index from the Wilson Collection) to find the record.
- In our example, searching for Clifford Stuart Des Barres, we find a cenotaph record which also links to the previous records in Archway NZ.

### **Electoral Rolls - Example**

 Searching for William Parsonson Anderson in the Electoral Rolls we get one indexed item.

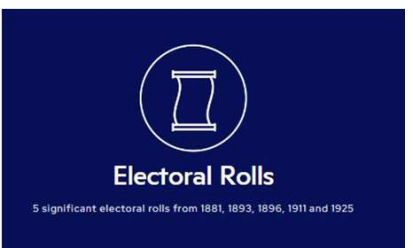

• Can use Ancestry or Find My Past to get full record.

| Surname  | First Names                                                                                                    | Year            |                            |                   |
|----------|----------------------------------------------------------------------------------------------------|-----------------|----------------------------|-------------------|
| ANDERSON | William Parsonson                                                                                                    | 18.81 (18.81-5) | Surname                    | ANDERSON          |
|          | This is a serie of the series of the series |                 | Forenames                  | William Parsonson |
|          |                                                                                                    |                 | Year                       | 1881              |
|          |                                                                                                    | Electorate      | Mount Ida                  |                   |
|          |                                                                                                    |                 | Nature Of<br>Qualification | Residential       |
|          |                                                                                                    | Occupation      | Miner                      |                   |
|          |                                                                                                    |                 |                            | Sowburn           |
|          |                                                                                                    |                 | Record Number              | 17                |
|          |                                                                                                    |                 |                            |                   |

### Electoral Rolls – Example – Notes

N

O

E

- We're going to look at an example of finding a record in the Electoral Rolls and where to go next.
- Our example is looking for William Parsonson Anderson. Searching the Wilson Collection for him shows one indexed Electoral roll.
- Since we're looking for an electoral roll we can use either Ancestry or Find My Past, both of which are free to use in the library.

| ancestry Libra                          | Home Search Messa       | age Boa           | Censu                                               | is and Voter Lists           |
|-----------------------------------------|-------------------------|-------------------|-----------------------------------------------------|------------------------------|
|                                         | Census & Voter Lists    | earcl             | Search Match all                                    | terms exactly                |
|                                         | Birth, Marriage & Death |                   | First & Middle Name(s)                              | Last Name                    |
|                                         | Military                |                   | William Parsonson                                   | Anderson                     |
|                                         | Immigration & Travel    |                   | Exact                                               | Exact                        |
|                                         | Card Catalog            |                   | Year                                                | Location                     |
|                                         |                         |                   | Birth                                               | City, County, State, Country |
| 1900s (century)                         | ai Rolis, 1853-1981     | Residence         | William Parsonson Anderson<br>1880-1881 New Zealand | City, County, State, Country |
| M VIEW                                  |                         |                   |                                                     | New Zealand                  |
| New Zealand, Elector<br>1900s (century) | al Rolls, 1853-1981     | Name<br>Residence | William Parsonson Anderson<br>1880-1881 New Zealand | Exact to country             |
| New Zealand, Elector                    | al Rolls, 1853-1981     | Name              | William Parsonson Anderson                          |                              |
| 1900s (century)                         |                         | Residence         | 1880-1881 New Zealand                               |                              |

# N O T E S

# Electoral Rolls on Ancestry – Notes

- The Ancestry website is one way to view the New Zealand electoral rolls. The images are available on Ancestry.
- Remember that you can use the Library to access the Ancestry website for free.
- To find electoral rolls, search within the "census and voter lists" section.

## **Electoral Rolls on Find My Past**

| Your search<br>First name(s) |              | Clear All | William P<br>New Zealand E<br>New Zealand | l <mark>arsonson Anderson in</mark><br>Sectoral Rolls | 1881                   |                             |
|------------------------------|--------------|-----------|-------------------------------------------|-------------------------------------------------------|------------------------|-----------------------------|
| William Parsons              | on           | ×         |                                           |                                                       |                        |                             |
| Include name                 | variants 🛈   |           | Print<br>Transcript of                    | William Parsonson's record                            |                        | (I Copy to clipboard        |
| Anderson                     |              | ×         | First name(s)                             | William Parsonson                                     | Property qualification | 94)<br>(4)                  |
| _                            | -            |           | Last name                                 | Anderson                                              | Country                | New Zealand                 |
| Include name                 | variants (i) |           | Electoral year                            | 1881                                                  | Record set             | New Zealand Electoral Rolls |
| Year Of Birth                | Give or take |           | Occupation                                | Miner                                                 | Category               | Census, Land & Substitutes  |
| e.g. 1874                    | ± 2yrs       | • ×       | Residence                                 | Sowburn                                               | Subcategory            | Electoral Rolls             |
|                              |              |           | Electorate                                | MountIda                                              | Collections from       | Australasia                 |
| Year Of Death                | Give or take |           | Qualification                             | Residential                                           |                        |                             |
| e.g. 1965                    | ± 2yrs       | • ×       | © Findmypast                              |                                                       |                        |                             |
| Year                         | Give or take |           |                                           |                                                       |                        |                             |
| 1881                         | ± 0yrs       | • ×       |                                           |                                                       |                        |                             |
| Location                     |              |           |                                           | No image o                                            | n FMP                  |                             |
| New Zealand                  |              | ×         |                                           | i to image o                                          | 11 1 1 11              |                             |

### Electoral Rolls on Find My Past – Notes

- The Find My Past website is one way to view the New Zealand electoral rolls. The images are not available on Find My Past.
- Remember that you can use the Library to access the Find My Past website for free.

# Marriage Records - Example

- Searching for Andrew Honyman Bennie in the Marriage Records we get two indexed newspaper reports:-
  - Hawera & Normanby Star
  - The Dominion

N

С

E

S

- From the index we also learn:
  - Bride: Christina Arthur Taylor
  - Marriage Place: Presbyterian Manse, Hawera.

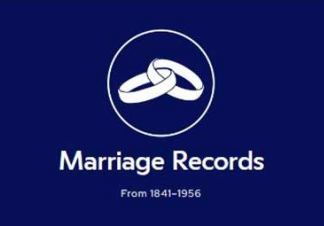

| First Names    | Year                                            |                                                                                  |                                                                                                    |                                                                                                    |
|----------------|-------------------------------------------------|----------------------------------------------------------------------------------|----------------------------------------------------------------------------------------------------|----------------------------------------------------------------------------------------------------|
|                |                                                 |                                                                                  | Surname                                                                                            | BENNIE                                                                                                    |
| Andrew Honyman | 1920                                            | Marr                                                                             | Forenames                                                                                          | Andrew Honyman                                                                                                    |
| Andrew Honyman | 1920 (                                          | Marr                                                                             | Year                                                                                               | 1920                                                                                                    |
|                |                                                 |                                                                                  | Place Of Marriage                                                                                  | Presbyterian Manse, Hawera                                                                                                    |
|                |                                                 |                                                                                  | Source Of Data                                                                                     | Hawera & Normanby Star                                                                                                    |
|                |                                                 |                                                                                  | Bride Given Names                                                                                  | Christina Arthur                                                                                                    |
|                |                                                 |                                                                                  | Bride Surname                                                                                      | TAYLOR                                                                                                    |
|                | First Names<br>Andrew Honyman<br>Andrew Honyman | First Names     Year       Andrew Honyman     1920       Andrew Honyman     1920 | First Names     Year       Andrew Honyman     1920     Marr       Andrew Honyman     1920     Marr | First Names     Year       Andrew Honyman     1920       Andrew Honyman     1920       1920     Marr       Year       Place Of Marriage       Source Of Data       Bride Given Names       Bride Surname |

### Marriage Record – Example – Notes

- We're going to look at an example of finding a record in the Marriage records and where to go next.
- Our example is looking for Andrew Honyman Bennie. Searching the Wilson Collection for him shows two indexed records in the Marriage record set. Both records are indexing newspaper items, in two different newspapers, but likely the same article in both.
- Since we're looking for a newspaper item, our next step is to go to the Paper's Past website to find the actual newspaper items.

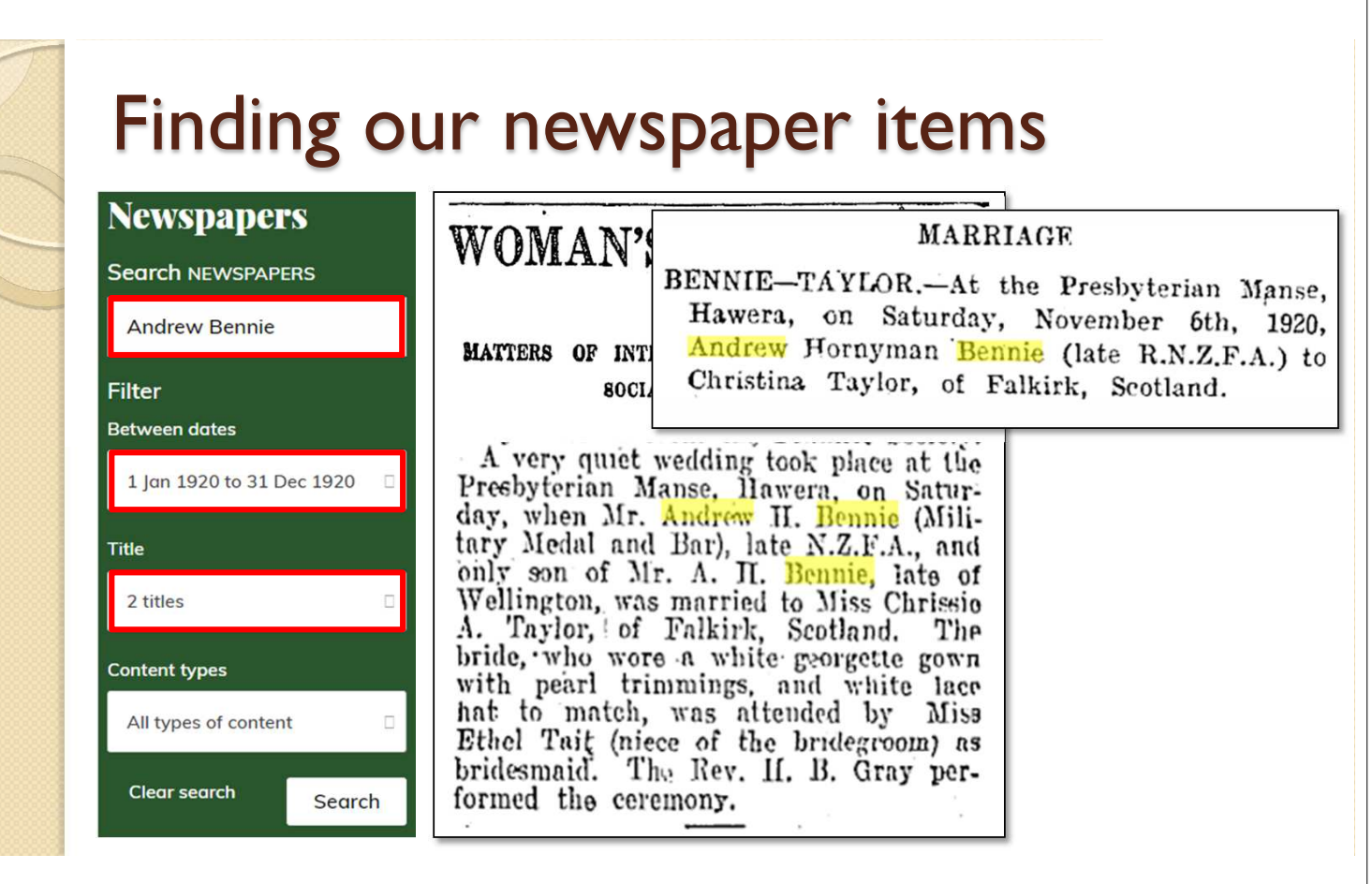

# N O T E S

#### Finding our newspaper items - Notes

- In Paper's Past, we choose to look at newspapers
- In the search of newspapers, we start with all three names, Andrew Honyman Bennie, but when we find nothing, we remove the middle name.
- We select the whole year of 1920, since the index doesn't give us an exact date.
- We select the two specific newspapers that we got from the index. Easiest way to do this is to first deselect everything (by unchecking the "Select all" box) and ticking the two individual newspapers we are after.
- The Dominion newspaper has a lovely description of the wedding in a section entitled "Women's World" by "Imogen".
- The Hawera & Normanby Star newspaper has a rather more succinct description. Both have some quite helpful genealogical details though.

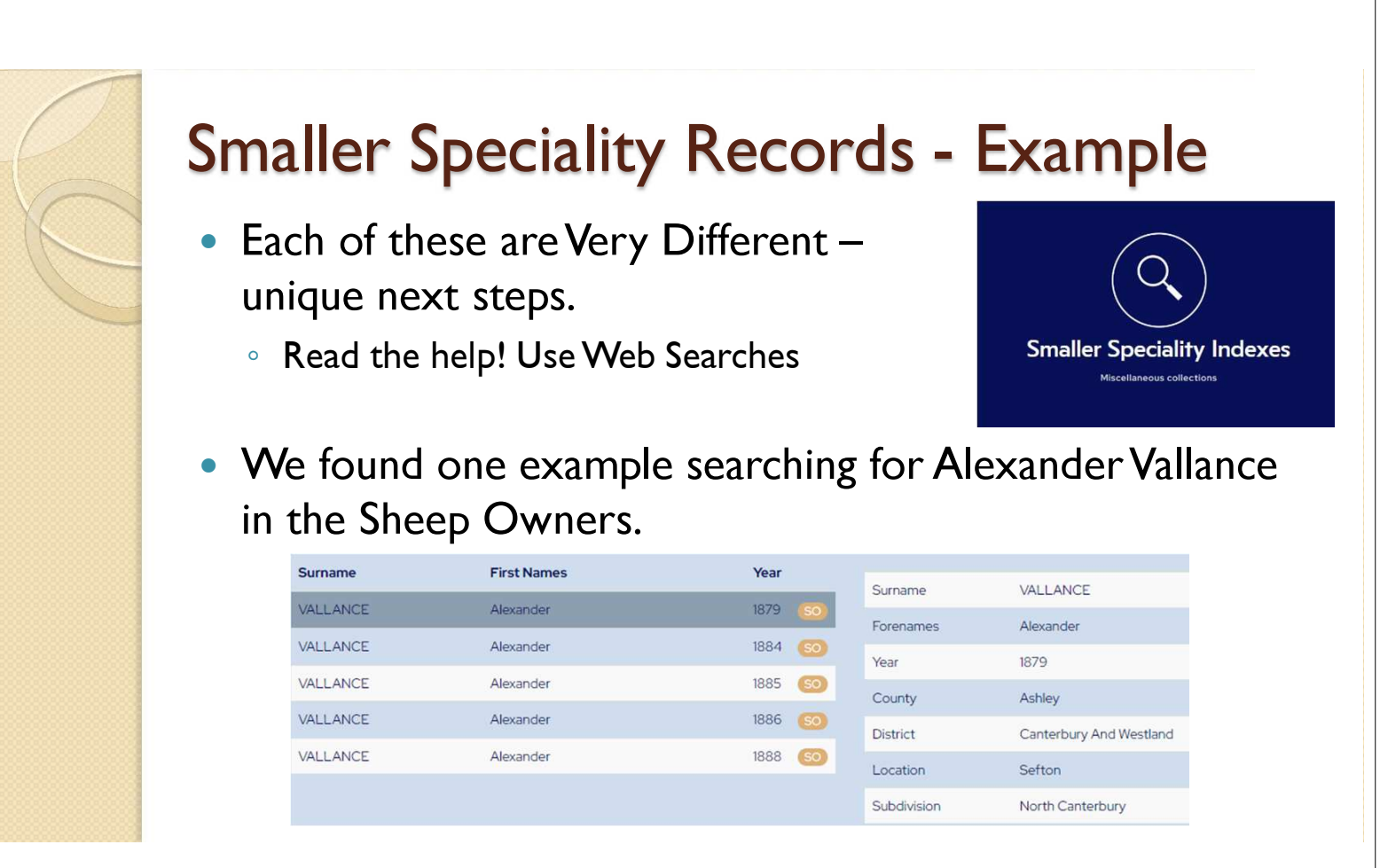

# Speciality Records – Example – Notes All these indexes are very different and are from different places, and thus have different follow up steps.

N

C

E

- Our best advice is to read what the help says, and to use web searches to find out more about the collection. This should help you to find where to go next.
- We have got an example from one of the speciality record sets though.
- Our example is looking for Alexander Vallance who we found in the Sheep Owners index.
- A brief web search shows us that this collection is available again on both Ancestry and Find My Past. As with the earlier collection we showed, remember that you can access both these website for free from the library.

#### Finding Sheep Owner record: Ancestry

Search > Wills, Probates, Land, Tax & Criminal

#### New Zealand, Sheep Returns, Owners and Officers, 1879-1889

| Search Match all terms | s exactly |  |
|------------------------|-----------|--|
| Alexander              | Vallance  |  |
| - Evant                | - Evant   |  |

#### 7

#### Н.—9.

RETURN of Sheepowners and of Sheep and Lambs in the Canterbury Northern Subdivision-continued.

| Nam                                          | e of Ov | mer. |      | Run or Farm. | Post Office.                    |            | No. of<br>Sheep.    | R     | ate.          |      |
|----------------------------------------------|---------|------|------|--------------|---------------------------------|------------|---------------------|-------|---------------|------|
| Vollance Alexy                               |         |      |      |              | C. C.                           | 1          | 100                 | £     | S.            | d.   |
| vallance, Alexr.                             |         |      | 6.00 | ***          | Berton                          |            | 120                 | 0     | 4             | 0    |
| Woodhouse, R.<br>White, J. S.<br>Warnall, S. | <br>,   | <br> | ···· |              | Amberley<br>Ohoka<br>Leithfield | •••<br>••• | 1870<br>2697<br>101 | 1 2 0 | 18<br>14<br>4 | 0000 |

# N O T E S

#### Finding Sheep Owner record: Ancestry

- You can find the record set through the card catalog on Ancestry, or, as you can see from the screenshot, it is part of the "Wills, Probates, Land, Tax & Criminal" section.
- The images are available on Ancestry.

| Alexande<br>New Zealand:<br>Sefton, Australi                        | <b>r Vallance in 1881</b><br>Sheep-Farmers 1881-1918<br>asia                      |                                                                        |                                                                  |                 |
|---------------------------------------------------------------------|-----------------------------------------------------------------------------------|------------------------------------------------------------------------|------------------------------------------------------------------|-----------------|
| Add to tree                                                         | Print                                                                             |                                                                        |                                                                  |                 |
| Transcript of                                                       | Alexander's record                                                                |                                                                        |                                                                  | Copy to clipt   |
| Transcript of<br>First name(s)                                      | Alexander's record                                                                | Sheep owned 1                                                          | 120 in 1879                                                      | Copy to clipt   |
| First name(s)                                                       | Alexander's record<br>Alexander<br>Vallance                                       | Sheep owned 1<br>Sheep owned 2                                         | 120 in 1879<br>-                                                 | Copy to clipt   |
| Transcript of     First name(s) Last name Year                      | Alexander's record<br>Alexander<br>Vallance<br>1881                               | Sheep owned 1<br>Sheep owned 2<br>Sheep owned 3                        | 120 in 1879<br>-<br>0 in 1881                                    | Copy to clipt   |
| Transcript of     First name(s) Last name Year Address              | Alexander's record<br>Alexander<br>Vallance<br>1881<br>Sefton                     | Sheep owned 1<br>Sheep owned 2<br>Sheep owned 3<br>Country             | 120 in 1879<br>-<br>0 in 1881<br>New Zealand                     | L Copy to clipt |
| Transcript of     First name(s) Last name Year Address Sub-division | Alexander's record<br>Alexander<br>Vallance<br>1881<br>Sefton<br>North Canterbury | Sheep owned 1<br>Sheep owned 2<br>Sheep owned 3<br>Country<br>Category | 120 in 1879<br>-<br>0 in 1881<br>New Zealand<br>Education & work | Copy to clipt   |

# Finding Sheep Owner record: FMP

N

0

Е

S

• Using the Find My Past collection entitled "NEW ZEALAND: SHEEP FARMERS 1881-1918" you can see a transcript of the record shown in the index.

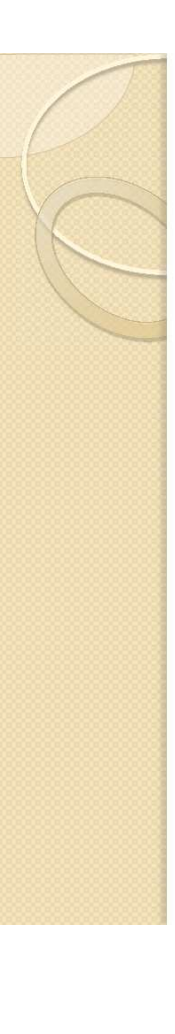

# Wilson Collection Summary

- A marvellous collection of indexes
- Give you an idea of what is out there
- Does not supply the actual record only an index
- Hopefully we've shown you how to take the next step to getting the record.